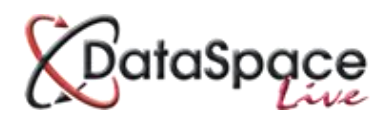

Part of the User-Admin Tool

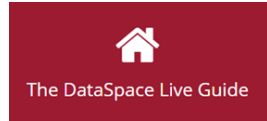

# **DSLive Reports**

Draft Manual

# Contents

| Introducti             | on 2                                                                                                    |
|------------------------|----------------------------------------------------------------------------------------------------|
| Section A:             | Choosing what you wish to create report on                                                                                     |
| 1.<br>2.<br>3.         | Application Type                                                                                                    |
| Section B:             | Choosing your dates                                                                                                    |
| 1.<br>2.               | Type of date                                                                                                    |
| Section C:             | Filtering your information                                                                                                    |
| 1.<br>2.<br>Section D: | Adding your first filter9Adding another filter10Generating, viewing and exporting your report11                                |
| 1.<br>2.<br>3.<br>4.   | Generating and viewing your report11Changing your criteria12Exporting your report13Saving a template of your report criteria13 |

## Introduction

Note: This is a draft manual due to this module being a newly developed release to DSLive. This means that some of the details and processes in this guide may change.

Here in the Admin Tool you can create reports across the applications, inspections (and eventually the plan-checking) within your authority's DSLive account. These reports can be defined by a range of different DSLive data fields and criteria.

On the left-hand side of your **'Reports'** tab is your report generator where you can select the different fields or criteria in DSLive that you wish to create a report on. The blank space on the right-hand side is where your report results will appear.

|               | Reports                          |                  |  |
|---------------|----------------------------------|------------------|--|
| Dashboard     | Query Builder                    | 3                |  |
| Users         | Report Templates                 | A                |  |
| Reports       |                                  | © •              |  |
| Inspections   | Report Query Builder             |                  |  |
| Plancheck     | Application Type:                | © -              |  |
| Dataspacelive | Report Type:                     | © -              |  |
|               | Field Types:                     | © -              |  |
|               | Se                               | elect All Fields |  |
|               | Dates Between Criteria           | <u>م</u>         |  |
|               | Date Field:                      | 8 ×              |  |
|               | From:                            | © 111            |  |
|               | To:                              | • = •            |  |
|               | Preview Query Generate Clear All |                  |  |
|               |                                  |                  |  |

#### Preview Query

At any time while selecting your criteria you can press the **'Preview Query'** button to preview the report pattern you are creating.

| Query Builder     Filter Type:     Where Types:     Add To List     Tr_AgentName Equals paul famham     Filter List                                                                                                    | Reports                          |                         |                                                                                                    |
|----------------------------------------------------------------------------------------------------|----------------------------------|-------------------------|----------------------------------------------------------------------------------------------------|
| Filter Type:<br>Where Type:<br>Where Value:<br>Add To List<br>Filter List<br>tr.AgentName Equals paul famham                                                                                                    | Query Builder                    | <pre> tr_AgentNam</pre> | me, tr_WorkLocation FROM Applications WHERE SUBMISSIONID BETWEEN 2016/02/16 AND 2017/02/17 AND tr_AgentName |
| Where Types: Constant of the second second s | Filter Type:                     | equais paul             | rarmam                                                                                                    |
| Where Value: C C C C C C C C C C C C C C C C C C C                                                                                                    | Where Types:                     | © ×                     |                                                                                                    |
| Add To Llat       AND       OR   Filter List                                                                                                    | Where Value:                     | © III                   |                                                                                                    |
| Filter List                                                                                                    | AND OR                           | Add To List             |                                                                                                    |
| tr_AgentName Equals paul famham                                                                                                    | Filter List                      | <ul> <li>•</li> </ul>   |                                                                                                    |
|                                                                                                    | tr_AgentName Equals paul farnham |                         |                                                                                                    |
| Order By:                                                                                                    | Order By:                        | ⊘ -                     |                                                                                                    |
| ASC     DESC                                                                                                    | ASC     DESC                     |                         |                                                                                                    |
| Preview Query Generate Clear All                                                                                                    | Preview Query Generate Clea      | ar All                  |                                                                                                    |

# Section A: Choosing what you wish to create a report on

The first thing you will need to do is choose what you wish to create a report about.

#### There are three fields to define.

First you need to choose which type of application you wish to create a report on and secondly whether you wish to know about its application information, its inspection information or both at once.

Third and final you need to choose the columns of information you wish to see in your report ie. agent name, work location etc.

We will demonstrate these steps below.

#### 1. Application Type

First you need to choose which type of application you wish to create a report on (you can only create a report on one application type at a time).

|                   |                                 |   | 10 |
|-------------------|---------------------------------|---|----|
| Report Query I    | Builder                         |   |    |
|                   |                                 |   |    |
| Application Type: |                                 | - |    |
|                   |                                 |   |    |
| Report Type:      | Full Plan Submission            |   |    |
|                   | Doors And Windows               |   |    |
| Field Types:      | Building Notice Submissions     |   |    |
|                   | Pogularization Cort Submissions |   |    |
|                   | Regularisation Cert Submissions |   |    |
|                   | Planning                        |   |    |

. -

8 **-**

🛞 👻

Select All Fields

Report Query Builder

Application Type:

Report Type:

Field Types:

#### How to do this:

Click on the small arrow next to the 'application type' field to view the drop-down list of application types

Click on an item in the list to select it and it will be added to the field.

| Report Query Builder |                                 |           |   |  |
|----------------------|---------------------------------|-----------|---|--|
| Application Type:    |                                 | $\otimes$ | - |  |
| Poport Tupo:         | Full Plan Submission            |           |   |  |
| керон туре.          | Doors And Windows               |           |   |  |
| Field Types:         | Building Notice Submissions     |           |   |  |
|                      | Regularisation Cert Submissions |           |   |  |
|                      | Planning                        |           |   |  |
|                      |                                 |           |   |  |
| Report Ouery B       | uilder                          |           |   |  |

Application Type: Full Plan Submission

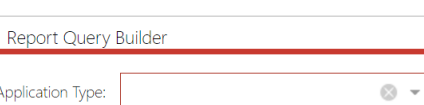

© -

#### 2. Report Type: Application or Inspection Information

Now choose whether you would like to create a report on its application information, its inspection information or both at once.

#### How to do this:

Click on an item in the drop-down list to add it to the field. To close the drop-down list click the arrow at the edge of the field or click elsewhere on your screen. If you wish to add another item, simply repeat the same process.

#### How to remove:

If you change your mind and wish to remove an item reopen the drop-down list and simply click on the item again to remove it. Alternatively click the **'Clear'** icon to remove all items.

#### 3. Field Type: The columns of information you wish to see

Now you need to choose what columns of information you wish to see, ie. application submission number, back office ID number, work location address, agent name, submission date etc.

#### How to do this:

Open the drop-down list and click on an item to add it to the field. Repeat the same process till you have all the items you desire. If you wish your columns to be in a particular order, then you will need to add the items in that order.

| Report Query Builder |                      |                   |  |  |
|----------------------|----------------------|-------------------|--|--|
| Application Type:    | Full Plan Submission | ⊗ -               |  |  |
| Report Type:         |                      | S -               |  |  |
| Field Types:         | Inspections          |                   |  |  |
| Field Types.         | Applications         |                   |  |  |
|                      |                      | Select All Fields |  |  |

| Application Type: | Full Plan Submission | ⊗ -               |
|-------------------|----------------------|-------------------|
| Report Type:      | Applications         | ⊗ -               |
| Field Types:      | Inspections          |                   |
| Field Types.      | Applications         |                   |
|                   |                      | Select All Fields |

| Application Type: | Full Plan Submission      | ⊗ -               |
|-------------------|---------------------------|-------------------|
| Report Type:      | Applications, Inspections | © -               |
| Field Types:      | Inspections               |                   |
| Field Types.      | Applications              |                   |
|                   |                           | Select All Fields |

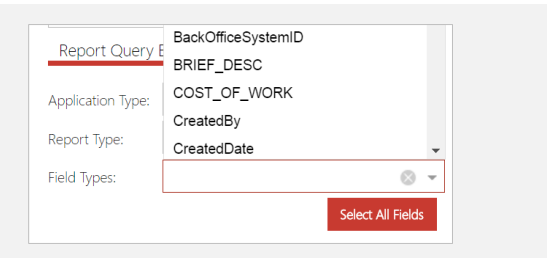

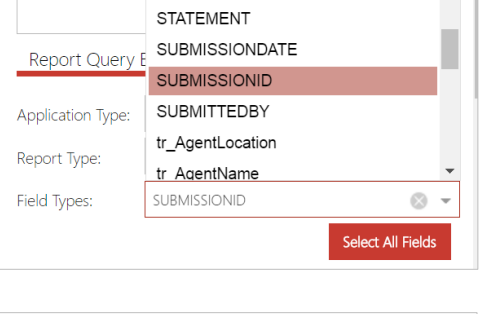

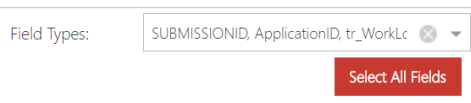

# Tip: 'Tr\_' Fields

In an application or inspection, information such as names or addresses are divided into a number of fields ie. '*Title'*, '*Firstname'*, '*Surname'*, (3 fields) or '*Number'*, *Street'*, '*Town'*, '*Postcode*' (4 fields).

If you wish to add names or addresses to your report, you don't have to select each field individually but can ask the report builder to group them together for you.

This is where the **Tr\_** fields come in. Fields labelled **Tr\_** at the beginning will compile information and add them together as one item. Eg. **tr\_AgentName** or **tr\_WorkLocation**.

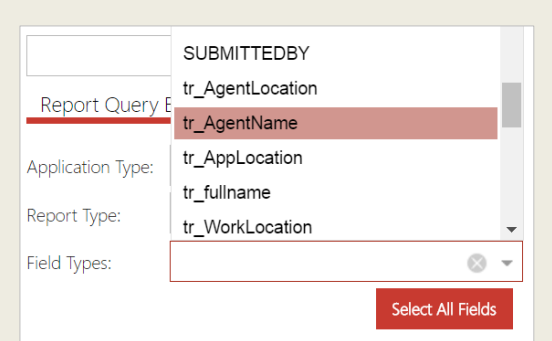

#### How to remove:

If you change your mind and wish to remove a choice select the drop-down list and simply clicking on the item again will remove it. Alternatively click the **'Clear'** icon to remove all items.

 $\otimes$ 

# Section B: Choosing your dates

If you wish your report on applications or inspections to be about a specific date or during a particular period, your next step is to define this criteria. You can leave this criteria blank if you do not require your report to be about a specific date or dates.

You can choose what 'type' of date you wish to define your report by ie. submission date for applications or maybe the date the inspections are scheduled etc and you will then be able to choose the specific dates from a calendar.

| Dates Between Criteria |                |           | • |
|------------------------|----------------|-----------|---|
| Date Field:            | SUBMISSIONDATE | $\otimes$ | * |
| From:                  |                | 8         |   |
| To:                    |                | $\otimes$ |   |

#### 1. Type of date

First you can choose what kind of date information you wish to define your report by ie. submission date for applications or maybe the date the inspections are scheduled etc.

| Dates Between Criteria |                |           |   |
|------------------------|----------------|-----------|---|
| Date Field:            | SUBMISSIONDATE | 8         | Ŧ |
| From:                  | 2016/01/01     | $\otimes$ |   |
| To:                    | 2017/01/01     | $\otimes$ |   |

#### How to do this:

Open the drop-down list of the 'Date Field'.

If earlier you chose to create a report just on 'applications', the list that appears will only give you types of date related to applications ie. application submission date.

If instead you chose to create a report just on 'inspections', you will only be given types related to those ie. scheduled inspection date. If however you chose both, all date types will be available in the list.

Simply click on an item to add it to the field.

|               | SEND_INVOICE   |   |
|---------------|----------------|---|
|               | STATEMENT      |   |
| Dates Between | SUBMISSIONDATE |   |
|               | SUBMISSIONID   | • |
| Date Field:   | 8              | - |
|               |                |   |
| From:         | 8              |   |

| Dates Between Criteria |                |     |
|------------------------|----------------|-----|
| Date Field:            | SUBMISSIONDATE | 8 · |
| From:                  |                | ⊗   |
| To:                    |                | ⊗   |

#### How to remove:

If you change your mind and wish to remove a choice you can either select a different item from the list to replace it or alternatively click the **'Clear'** icon.

#### 2. Date range

Now you can choose your specific dates from a calendar ie. I want to know about all applications submitted on or inspections scheduled on the  $1^{st}$  Feb 17 or between  $1^{st}$  Jan 15 and the  $31^{st}$  Dec 15.

| Dates Betwe | ۲              |     |
|-------------|----------------|-----|
| Date Field: | SUBMISSIONDATE | ⊗ - |
| From:       | 2016/01/01     | ⊗   |
| To:         | 2017/01/01     | ⊗   |

#### How to do this:

First click on the **'Date From**' field. This is the date you wish your report to begin from. The calendar will close and insert your date to the field.

You can then click on the **'Date To'** to select the last date you wish your report to report on.

If you want to report on one single date, select that date in both the **'From'** and **'To'** fields.

| Dates Between Criteria |                    |        |      |       |      |       |    |      |
|------------------------|--------------------|--------|------|-------|------|-------|----|------|
| Data Eigld:            | SLIB               |        |      | . E   |      |       |    | 0 -  |
| Date Held.             | 3001               | 115510 |      | -     |      |       |    | · ·  |
| From:                  | 2015               | /01/01 |      |       |      |       |    | ⊗    |
| To:                    | <                  |        | Janu | ary 2 | 015  | ,     | >  | ⊗    |
|                        | s                  | м      | т    | w     | т    | F     | s  |      |
| Filter By              | 28                 | 29     | 30   | 31    | 1    | 2     | 3  |      |
|                        | 4                  | 5      | 6    | 7     | 8    | lanua |    | 2015 |
| Filter Type:           | 11                 | 12     | 13   | 14    | 15   | 16    | 17 | × ×  |
| Where Types:           | 18                 | 19     | 20   | 21    | 22   | 23    | 24 | Q -  |
| innere types.          | 25                 | 26     | 27   | 28    | 29   | 30    | 31 |      |
| Where Value:           | 1                  | 2      | 3    | 4     | 5    | 6     | 7  | ⊗    |
|                        |                    |        |      | Today | 7    |       |    | ist  |
| Preview Query          |                    | Gene   | rate |       | Clea | r All | -  |      |
|                        |                    |        |      |       |      |       |    |      |
| Dates Between          | Crite              | ria    |      |       |      |       |    | ۲    |
|                        |                    |        |      |       |      |       |    |      |
| Date Field:            | SUBMISSIONDATE 🛞 👻 |        |      |       |      |       |    |      |
| From:                  | 2016/              | 01/01  |      |       |      |       |    | ⊗    |
| To:                    | 2017/01/01         |        |      |       |      |       |    |      |

#### How to remove:

If you change your mind and wish to remove a choice you can either select a different date from one of the field calendars to replace it or alternatively click the **'Clear'** icon.

# **Section C: Filtering your information**

Now you may wish to filter the information you will see in your report ie. you may wish to only see the applications submitted by a specific agent. You will be able to add a number of different filters which will appear under the **'Filter List'** section.

#### There are three fields to define when adding a filter:

| Filter By    |   | • |
|--------------|---|---|
| Filter Type: | 8 | * |
| Where Types: | 8 | * |
| Where Value: | 8 |   |

# 1. Filter type (or 'what') :

Eg. agent name, work location, fee total

| Filter Type: | 8 - | , |
|--------------|-----|---|
|--------------|-----|---|

#### 2. Where Types (or 'how'):

3. Where Value (or 'by This')

*Eg.* is, isn't, contains, is less than, is more than

| Where Value: | 8 |  |
|--------------|---|--|

Where Types:

#### Here are a few examples:

Show only applications where agent name is Paul Farnham:

Eg. Paul Farnham, 3 Royal Crescent, £194.00

Show only applications where work location contains Royal Crescent:

Show only applications where the fee total was £200 or more:

| Filter Type: | tr_AgentName          | × •   |
|--------------|-----------------------|-------|
| Where Types: | Equals                | × •   |
| Where Value: | paul farnham          | ⊗     |
|              |                       |       |
| Filter Type: | tr_WorkLocation       | · •   |
| Where Types: | Contains              | •     |
| Where Value: | royal crescent        | ⊗     |
|              |                       |       |
| Filter Type: | SCH3_TOTAL            | · ·   |
| Where Types: | Greater Than Or Equal | · · · |
| Where Value: | 200.00                | ⊗     |

#### **Tip: Entering information correctly**

When typing information into the filter **'value'** field and giving the system a filter commander you need to think about how you do this to get a successful result in your report.

Eg. In DSLive an application address will be in this format **3**, **Royal Crescent** with a comma and a space after the house number.

There are two options for this:

You can use the **'equals/is'** command ie **'Work Location' 'equals/is' '3, Royal Crescent'**. This is an **'exact match'** search so you will need to enter the address in the exact format and spelling in which it appears in the application DSLive. If you searched for 3 Royal Crescent without the comma after the house number you wouldn't get a match.

You could also use the **'contains'** command. Here you could enter Royal Crescent and your results would include all those applications for 3, Royal Crescent and 3 Royal Crescent, however it would also bring back applications you may have had for other house numbers in Royal Crescent.

# 1. Adding your first filter

## How to do this:

- In the first field select your filter type or subject from the drop down list. Eg. agent's name.
- 2. In the second field choose 'how' you want it to filter.

3. Finally in the last field type in the information you would like the system to filter by.

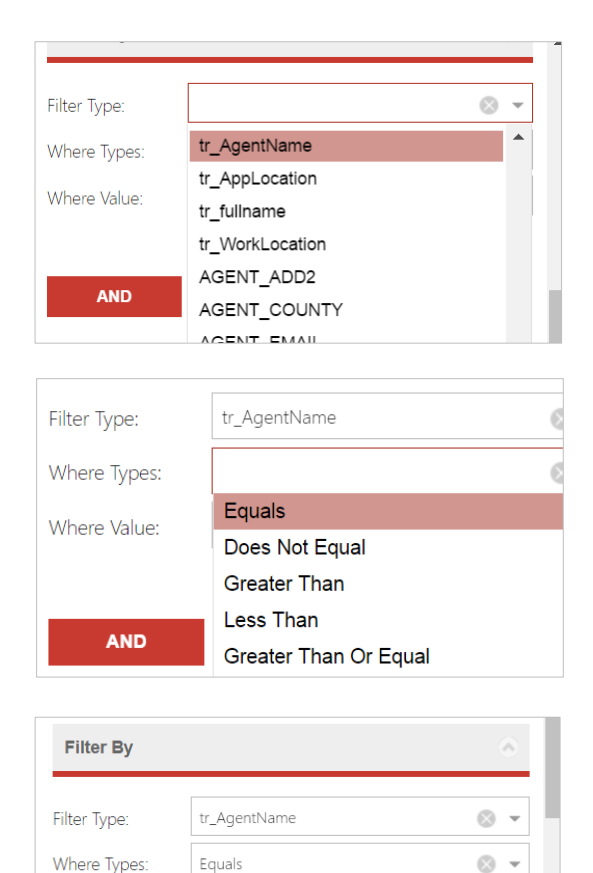

Where Value:

Sarah Cutler

🛛 🛄

Add To List

4. Once you're happy with the filter click the **'Add to List'** button. The new filter will appear in the **'Filter List'** just below your filter fields.

Any time you add a filter it will appear in the list. You can remove a filter from the list by right-clicking on it and selecting **'remove'** 

| Where Value:    | Sarah Cutler      | ⊘           |
|-----------------|-------------------|-------------|
|                 |                   | Add To List |
| AND             | OR                |             |
| Filter List     |                   | ۵           |
| tr_AgentName Eq | uals Sarah Cutler | 🛱 Remove    |

#### 2. Adding another filter

Once you have added the filter to the list, you are ready to add another.

Once you have added the filter to the list you are ready to add another by repeating the same process, but first you will need to add an **'and'** or **'or'** button located just below your filter fields.

#### The 'And' / 'Or' buttons

| Before | entering | your  | next  | filter   | criteria | you  | will | need   | to  | select | the | 'and' | or | ʻor' | button | to | let | the |
|--------|----------|-------|-------|----------|----------|------|------|--------|-----|--------|-----|-------|----|------|--------|----|-----|-----|
| system | know ho  | w the | two f | filter i | items sh | ould | lwor | k toge | eth | er.    |     |       |    |      |        |    |     |     |

**Eg.** Show only applications where 'agent name' is 'Sarah Cutler' **AND** the 'current status' contains 'approved'.

≻

When you click on one of the buttons the **'and'** or **'or'** will be added to your filter list below the first filter item you added.

| Where Value:        |                | ⊗ ≣         |
|---------------------|----------------|-------------|
|                     |                | Add To List |
| AND                 | OR             |             |
| Eilter Liet         |                |             |
| tr_AgentName Equals | s Sarah Cutler |             |
| AND                 |                |             |

AND

OR

You can then repeat the earlier process of adding filter criteria.

Click **'Add to List'** to add your new item to the Filter List. It will be appear below the 'and' or 'or' you added.

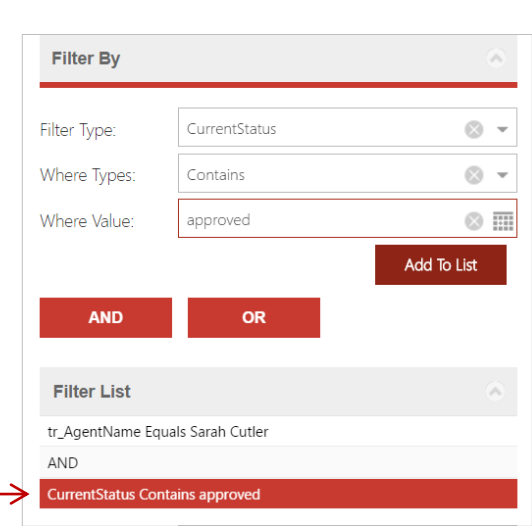

Add To List

# Section D: Generating, viewing and exporting your report

You are now ready to generate your report. This section will show you how to view, edit, export and save your report criteria as a template for next time.

#### 1. Generating and viewing your report

To generate your report simply click the green **'Generate'** button at the bottom of your report generator section.

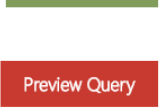

Generate

To also view the criteria pattern you selected above your results, you can click the **'Preview Query'** button.

# In the results section, the criteria pattern will be listed at the top while your report results will be generated below:

| Reports           |                    |                      |                                                                                                    |                    | $\checkmark$ |                                         |                           |  |  |  |
|-------------------|--------------------|----------------------|----------------------------------------------------------------------------------------------------|--------------------|--------------|-----------------------------------------|---------------------------|--|--|--|
| Query Builder     | 2013/12/31 🤝 🔛     | <ul> <li></li> </ul> | SUBMISSIONID, SUBMISSIONDATE, tr_AgentName, tr_WorkLocation, CurrentStatus FROM Applications WHERE SUBMISSIONDATE BETWEEN<br>2015/01/01 AND 2015/12/31 AND tr_AgentName Equals Sarah Cutler AND CurrentStatus Contains approved |                    |              |                                         |                           |  |  |  |
| Filter By         | ۵                  |                      | Export To CSV Save As                                                                                                    | Template           |              |                                         |                           |  |  |  |
| Filter Type:      | 0.*                |                      | SUBMISSIONID                                                                                                    | SUBMISSIONDATE     | tr_AgentName | tr_WorkLocation                         | CurrentStatus             |  |  |  |
| The type.         |                    |                      | {405-354639-37460299}                                                                                                    | Apr 2 2015 11:37AM | Sarah Cutler | 2nd Floor, 3, Royal Crescent, Cheltenha | Approved:                 |  |  |  |
| Where Types:      | S *                |                      | {405-354639-37461832}                                                                                                    | Apr 2 2015 3:52PM  | Sarah Cutler | 2nd Floor, 3, Royal Crescent, Cheltenha | Approved With Conditions: |  |  |  |
| Where Value:      | 0                  | н.                   | {405-354639-37472164}                                                                                                    | Apr 10 2015 9:33AM | Sarah Cutler | 2nd Floor, 3, Royal Crescent, Cheltenha | Approved:                 |  |  |  |
| AND               | Add To List        | l                    | (405-354639-37488728)                                                                                                    | Apr 17 2015 2:01PM | Sarah Cutler | 2nd Floor, 3, Royal Crescent, Cheltenha | Approved:                 |  |  |  |
| Filter List       |                    | 2                    |                                                                                                    |                    |              |                                         |                           |  |  |  |
| tr_AgentName Equa | als Sarah Cutler   |                      |                                                                                                    |                    |              |                                         |                           |  |  |  |
| AND               |                    | •                    |                                                                                                    |                    |              |                                         |                           |  |  |  |
| Preview Query     | Generate Clear All |                      |                                                                                                    |                    |              |                                         |                           |  |  |  |
|                   |                    |                      |                                                                                                    |                    |              |                                         |                           |  |  |  |

As you can see the application or inspection information selected earlier are displayed in columns in the report.

We can see that the reports only contains applications submitted by agent 'Sarah Cutler' whose status contains 'approved' as we stipulated in our filters. We can also see that it has only listed the applications submitted during 2015.

Finally we can see that the report has been sorted by the submission date in ascending order. This is the default order all reports will be ordered by. Find out how to change this below.

| SUBMISSIONID, SUBMISSIONDATE, tr_AgentName, tr_WorkLocation, CurrentStatus FROM Applications WHERE SUBMISSIONDATE BETWEEN<br>2015/01/01 AND 2015/12/31 AND tr_AgentName Equals Sarah Cutler AND CurrentStatus Contains approved |                    |              |                                         |                           |  |  |  |  |  |
|----------------------------------------------------------------------------------------------------|--------------------|--------------|-----------------------------------------|---------------------------|--|--|--|--|--|
| Export To CSV Save As                                                                                                    | s Template         |              |                                         |                           |  |  |  |  |  |
| SUBMISSIONID                                                                                                    | SUBMISSIONDATE     | tr_AgentName | tr_WorkLocation                         | CurrentStatus             |  |  |  |  |  |
| {405-354639-37460299}                                                                                                    | Apr 2 2015 11:37AM | Sarah Cutler | 2nd Floor, 3, Royal Crescent, Cheltenha | Approved:                 |  |  |  |  |  |
| {405-354639-37461832}                                                                                                    | Apr 2 2015 3:52PM  | Sarah Cutler | 2nd Floor, 3, Royal Crescent, Cheltenha | Approved With Conditions: |  |  |  |  |  |
| {405-354639-37472164}                                                                                                    | Apr 10 2015 9:33AM | Sarah Cutler | 2nd Floor, 3, Royal Crescent, Cheltenha | Approved:                 |  |  |  |  |  |
| {405-354639-37488728}                                                                                                    | Apr 17 2015 2:01PM | Sarah Cutler | 2nd Floor, 3, Royal Crescent, Cheltenha | Approved:                 |  |  |  |  |  |
|                                                                                                    |                    |              |                                         |                           |  |  |  |  |  |
|                                                                                                    |                    |              |                                         |                           |  |  |  |  |  |
|                                                                                                    |                    |              |                                         |                           |  |  |  |  |  |
|                                                                                                    |                    |              |                                         |                           |  |  |  |  |  |
|                                                                                                    |                    |              |                                         |                           |  |  |  |  |  |

#### Changing the Sort Order:

You can now choose to change the order your report information will be sorted by ie. submission date descending instead of ascending or if you have lots of different agents in your report then agent names ascending from A-Z.

To change the order click the arrow next to the **'Order by'** field to view a drop-down list of options.

You need to select one of your columns of information in your report ie. submission date, submission ID, agent name etc.

Once you've selected your item choose whether you would like to sort that column by **'ascending'** or **'descending'**.

Click 'Generate' again to apply.

#### 2. Changing your criteria

If you need to change, add or remove an item of criteria in your report, you can do this by changing or removing an item in the report generator to the left and then simply clicking the generate button again to re-generate your report with the changes applied. For how to remove individual criteria items, return to previous sections of this guide.

To clear your report and **all** criteria, click the **'Clear'** button at the bottom of the **Report Builder**.

# Order By: Image: Clear All Image: Asc Image: Clear All

Clear All

#### **3. Exporting your report**

Once you have generated your report you can export the results. Click the **'Export to CSV'** button in the results section.

Export To CSV

The system will automatically open Excel with your report entered into an Excel spreadsheet. You can combine different reports into one spreadsheet once you have saved them to Excel by selecting, copying and pasting.

| SUBMI<br>2015/0<br>Expor | SSIONDATE, SUBMISSIONID, tr_AgentName, tr_WorkLocation,<br>2/1 | CurrentStatus FROM Applications WHERE 1     | SUBMISSIONDATE BETWEEN<br>It ORDER BY CurrentStatus ASC |
|--------------------------|----------------------------------------------------------------|---------------------------------------------|---------------------------------------------------------|
| SUBMIS                   | SIC EXCEL2010                                                  | tr_WorkLocation                             | CurrentStatus                                           |
| May 18 2                 | Starting Starting                                              | 28, Tesla Court, Innovation Way Peterboroug | Submitted from SaP                                      |
| Aug 25 2                 | 015                                                            | 28, Tesla Court, Innovation Way Peterboroug | Submitted from SaP                                      |
| Sep 6 201                | 6                                                              | 28, Tesla Court, Innovation Way Peterboroug | Submitted from SaP                                      |
|                          | S3.Office                                                      |                                             |                                                         |
|                          | © 2010 Microsoft Corporation. All rights reserved. Cance       |                                             |                                                         |
|                          |                                                                |                                             |                                                         |
| -                        |                                                                |                                             |                                                         |

#### 4. Saving a template of your report criteria

If you planning on running the same reports on a regular basis, you can save templates of them so that you don't have to spend time selecting the same criteria again and again.

Once you've generated your report simply click the 'Save as Template' button.

Save As Template

You'll be asked to give your report a name.

The next time you go to create that report, simply load the template from the template list and it will automatically add your criteria.

| Save As Template                            |
|---------------------------------------------|
| Report Name: Approved apps - specific agent |
|                                             |
|                                             |
| Save Cancel                                 |

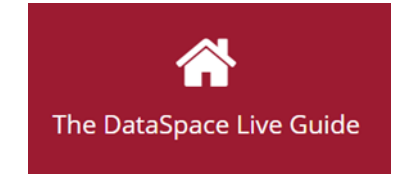

Help & Support: helpdesk@resolutiondm.com 01242-260505

For other guide-sheets and video tutorials visit the DSLive Help Hub: http://www.resolutiondm.com/dslivehelphub

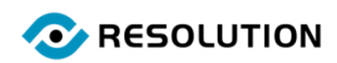